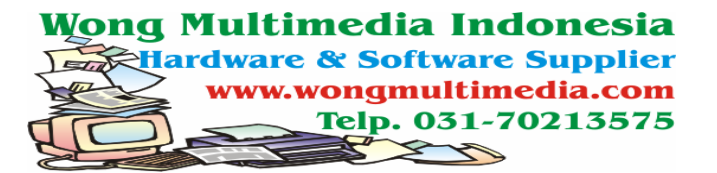

## CARA SETTING AWAL PROGRAM

#### Setting katagori

- 1. Buka program dengan cara klik : start → program → MyBell → pilih MyBell
- 2. Klik master akan terlihat seperti dibawa ini :

| 🕝 MyBell |               |                   |      |     |        |   |  |
|----------|---------------|-------------------|------|-----|--------|---|--|
|          |               |                   |      |     |        |   |  |
| M N      | laster Settin | g                 |      |     |        |   |  |
|          |               |                   |      |     |        |   |  |
|          |               |                   |      |     |        |   |  |
| Kategori | Setting Jam   | Setting Bunyi Bel | Info |     | Keluar |   |  |
|          | Master        | G.                | Info | - G | Keluar | 5 |  |
|          |               |                   |      |     |        |   |  |
|          |               |                   |      |     |        |   |  |
|          |               |                   |      |     |        |   |  |
|          |               |                   |      |     |        |   |  |
|          |               |                   |      |     |        |   |  |
|          |               |                   |      |     |        |   |  |
|          |               |                   |      |     |        |   |  |
|          |               |                   |      |     |        |   |  |
|          |               |                   |      |     |        |   |  |
|          |               |                   |      |     |        |   |  |
|          |               |                   |      |     |        |   |  |
|          |               |                   |      |     |        | A |  |
|          |               |                   |      |     |        |   |  |
|          |               |                   |      |     |        |   |  |
|          |               |                   |      |     |        |   |  |
|          |               |                   |      |     |        |   |  |

3. Klik katagori untuk memasukkan katagori bel yang ada disekolah

| Mas | Master Kategori 🛛 🕺 🗙     |                     |  |  |  |  |
|-----|---------------------------|---------------------|--|--|--|--|
| C   | Master Kategori<br>MyBell |                     |  |  |  |  |
|     | Kode                      | Kategori            |  |  |  |  |
|     | G01                       | Jam Pelajaran Biasa |  |  |  |  |
|     | G02 Jam Ramadhan          |                     |  |  |  |  |
|     | G03 Jam Ujian             |                     |  |  |  |  |
|     |                           |                     |  |  |  |  |
|     |                           |                     |  |  |  |  |
|     |                           |                     |  |  |  |  |
|     | Tambah Edit Hapus Keluar  |                     |  |  |  |  |

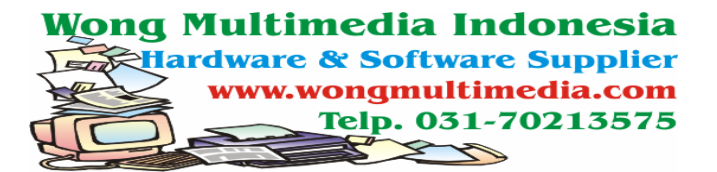

Klik "Tambah" → untuk menambah katagori

Klik "Edit" → untuk meng-edit nama katagori

Klik "Hapus"  $\rightarrow$  menghapus katagori yang sudah tidak diperlukan

4. Catatan : tidak harus memasukkan semua category yang ada, minimal satu sudah cukup.

#### Setting Jam

1. Klik ikon "setting jam"

| Setting Jam       |          |       |      |      |
|-------------------|----------|-------|------|------|
| Setting<br>MyBell | g Jam    |       |      |      |
|                   | Kategori |       | jam1 | jam2 |
|                   |          |       |      |      |
|                   |          |       |      |      |
|                   |          |       |      |      |
|                   |          |       |      |      |
|                   |          |       |      |      |
|                   |          |       |      |      |
|                   |          |       |      |      |
| •                 |          |       |      | ►    |
| Tambah            | Edit     | Hapus | Kelu | iar  |

2. Klik ikon "tambah"

| Setting Jam |              |                      |
|-------------|--------------|----------------------|
| 🙆 Set       | ting Jam     |                      |
| МуВе        | ell          |                      |
| Kategori    | :            | •                    |
| Bel ke 1    | : 00:00:00 韋 | Belke6 : 00:00:00 ᆍ  |
| Bel ke 2    | : 00:00:00 🛟 | Belke7 : 00:00:00 ᆍ  |
| Bel ke 3    | : 00:00:00 🗘 | Belke 8 : 00:00:00 🛟 |
| Bel ke 4    | : 00:00:00 🛟 | Belke9 : 00:00:00 🗘  |
| Bel ke 5    | : 00:00:00 🛟 | Belke10: 00:00:00 🗘  |
|             |              |                      |
|             |              |                      |
| Simpan      | Batal        |                      |

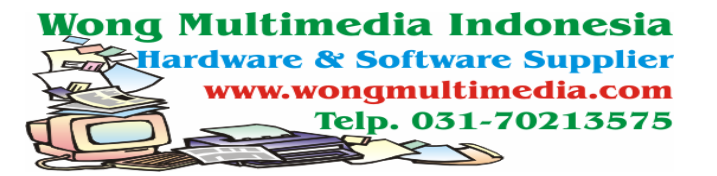

## 3. Pilih Katagori

| Setting Jam                                   | Setting Jam                               |
|-----------------------------------------------|-------------------------------------------|
| Setting Jam                                   | Setting Jam                               |
| - Mybell                                      | - Hyben                                   |
| Kategori 🕴 Jam Pelajaran Biasa 🛛 👻            | Kategori 🛛 Jam Pelajaran Biasa 📃 👻        |
| Belke 1 : Jam Pelajaran Biasa<br>Jam Bamadhan | Belke1 : 00:00:00 🔹 Belke6 : 00:00:00 🔹   |
| Belke 2 : Jam Ujian                           | Belke 2 : 00:00:00 🔹 Belke 7 : 00:00:00 韋 |
| Belke3 : 00:00:00 🜲 Belke8 : 00:00:00 🜲       | Belke3 : 00:00:00 🜲 Belke8 : 00:00:00 🜲   |
| Belke4 : 00:00:00 🗘 Belke9 : 00:00:00 🛟       | Belke4 : 00:00:00 🛟 Belke9 : 00:00:00 🖨   |
| Belke5 : 00:00:00 🗘 Belke10 : 00:00:00 🗘      | Belke5 : 00:00:00 🗘 Belke10 : 00:00:00 🗘  |
|                                               |                                           |
|                                               |                                           |
| Simpan Batal                                  | Simpan Batal                              |

4. Masukkan Jam bunyi bel sesuai jadwal. Contoh :

Jadwal sekolah Wong Multimedia Indonesia sebagai berikut :

| Pukul                | Sabtu        | Minggu | Senin | Selasa | Rabo | Kamis |
|----------------------|--------------|--------|-------|--------|------|-------|
| <b>07.00</b> – 07.40 | B. Indonesia |        |       |        |      |       |
| <b>07.40</b> – 08.20 | B. Inggris   |        |       |        |      |       |
| <b>08.20</b> – 09.00 | Matematika   |        |       |        |      |       |
| <b>09.00</b> – 09.40 | IPS          |        |       |        |      |       |
| <b>09.40</b> – 10.00 | Istirahat    |        |       |        |      |       |
| <b>10.00</b> – 10.40 | IPA          |        |       |        |      |       |
| <b>10.40</b> – 11.20 | Biologi      |        |       |        |      |       |
| <b>11.20</b> – 12.00 | Fisika       |        |       |        |      |       |
| 12.00 - 12.40        | Agama        |        |       |        |      |       |

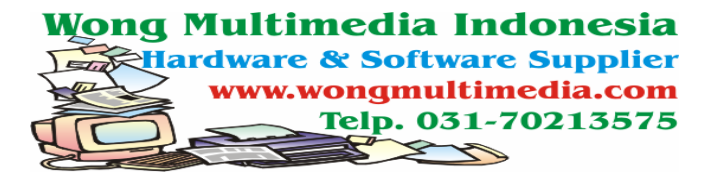

Yang dimasukkan adalah yang berhuruf tebal. Berarti untuk :

| Bel 1 $\rightarrow$ 07.00 $\rightarrow$ Bunyi bel masuk         |
|-----------------------------------------------------------------|
| Bel 2 $\rightarrow$ 07.40 $\rightarrow$ Bunyi pergantian jam    |
| Bel 3 $\rightarrow$ 08.20 $\rightarrow$ Bunyi pergantian jam    |
| Bel 4 $\rightarrow$ 09.00 $\rightarrow$ Bunyi pergantian jam    |
| Bel 5 $\rightarrow$ 09.40 $\rightarrow$ Bunyi mulai istirahat   |
| Bel 6 $\rightarrow$ 10.00 $\rightarrow$ Bunyi selesai istirahat |
| Bel 7 $\rightarrow$ 10.40 $\rightarrow$ Bunyi pergantian jam    |
| Bel 8 $\rightarrow$ 11.20 $\rightarrow$ Bunyi pergantian jam    |
| Bel 9 $\rightarrow$ 12.00 $\rightarrow$ Bunyi pergantian jam    |
| Bel 10 $\rightarrow$ 12.40 $\rightarrow$ Bunyi jam pulang       |

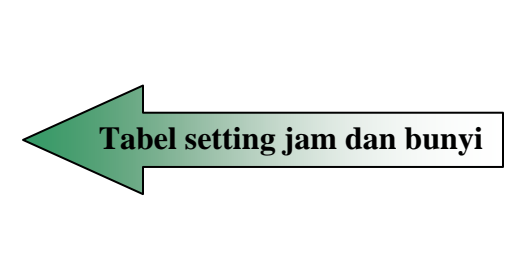

5. setelah semua jam dimasukkan klik "simpan" dan klik "keluar"

## Setting bunyi bell

1. Klik ikon "setting bunyi bel"

| 📀 Setting Bunyi Bel         |        |          |
|-----------------------------|--------|----------|
| Setting Bunyi Bel<br>MyBell |        |          |
|                             |        | ∕        |
| Belke 1 :                   |        | Klik ini |
| Belke 2 :                   |        |          |
| Belke 3 :                   |        |          |
| Belke 4 :                   |        |          |
| Belke 5 :                   |        |          |
| Belke 6 :                   |        |          |
| Belke7 :                    |        |          |
| Belke 8 :                   |        |          |
| Belke 9 :                   |        |          |
| Bel ke 10 :                 |        |          |
|                             |        |          |
|                             | Keluar |          |

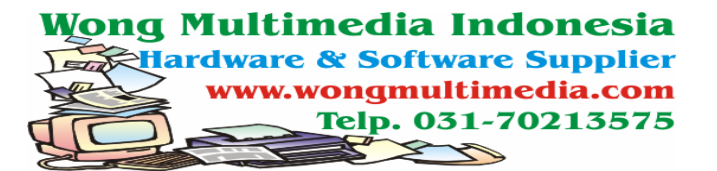

2. Untuk memasukkan bunyi, klik kotak kecil sebelah kanan (lihat gambar diatas)

| Open                                                             |                                                                         |   |   |         | ? ×          |
|------------------------------------------------------------------|-------------------------------------------------------------------------|---|---|---------|--------------|
| Look jn:                                                         | 🗀 alternative                                                           |   | • | 🗢 🗈 💣 🎫 |              |
| My Recent<br>Documents<br>Desktop<br>My Documents<br>My Computer | MyBell<br>MyBell Baru<br>suara_alternativ<br>MyBell01.rar<br>MyBell.rar | e |   |         |              |
| My Network                                                       | ,<br>File <u>n</u> ame:                                                 |   |   | -       | <u>O</u> pen |
|                                                                  | Files of type:                                                          |   |   | •       | Cancel       |

 Jika belum mempunyai suara bel sendiri download suara alternative yang disertakan program dan copy-kan dalam computer sekolah selanjutnya ambil melalui kotak yang seperti gambar

| Open                                                             |                                                                                                    |                           |   |         | ? ×          |
|------------------------------------------------------------------|----------------------------------------------------------------------------------------------------|---------------------------|---|---------|--------------|
| Look <u>i</u> n                                                  | 🗀 bunyi02                                                                                                    |                           | • | 두 🗈 💣 🖪 | # <b>*</b>   |
| My Recent<br>Documents<br>Desktop<br>My Documents<br>My Computer | <ul> <li>O2-istirahat.wa</li> <li>O2-mulai_pelaj;</li> <li>O2-pelaran_aki</li> <li>O2-selesai_istir</li> </ul> | w<br>aran.wav<br>ahat.wav |   |         |              |
| My Network                                                       | File <u>n</u> ame:                                                                                             | 02-mulai_pelajaran.wav    |   | •       | <u>O</u> pen |
| Places                                                           | Files of type:                                                                                                 |                           |   | •       | Cancel       |

Sponsor by www.bigsalesite.com

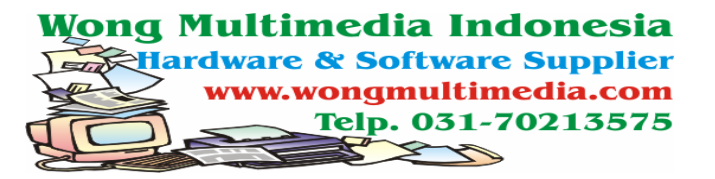

#### 4. klik open

| 📀 Setting Bunyi Bel 📃 🔍                                                    |        |  |  |  |  |
|----------------------------------------------------------------------------|--------|--|--|--|--|
| Setting Bunyi Bel<br>MyBell                                                |        |  |  |  |  |
| Bel ke 1 : D:\alternative\suara_alternative\bunyi02\02-mulai_pelajaran.wav |        |  |  |  |  |
| Bel ke 2 :                                                                 |        |  |  |  |  |
| Belke 3 :                                                                  |        |  |  |  |  |
| Belke4 :                                                                   |        |  |  |  |  |
| Belke 5 :                                                                  |        |  |  |  |  |
| Belke 6 :                                                                  |        |  |  |  |  |
| Belke 7 :                                                                  |        |  |  |  |  |
| Belke 8 :                                                                  |        |  |  |  |  |
| Belke 9 :                                                                  |        |  |  |  |  |
| Bel ke 10:                                                                 |        |  |  |  |  |
|                                                                            |        |  |  |  |  |
| ĸ                                                                          | Celuar |  |  |  |  |

5. Lakukan untuk tiap bel (lihat tabel setting jam dan bunyi) jika sudah klik keluar

# Untuk meng-aktifkan jam

1. Klik ikon "setting"

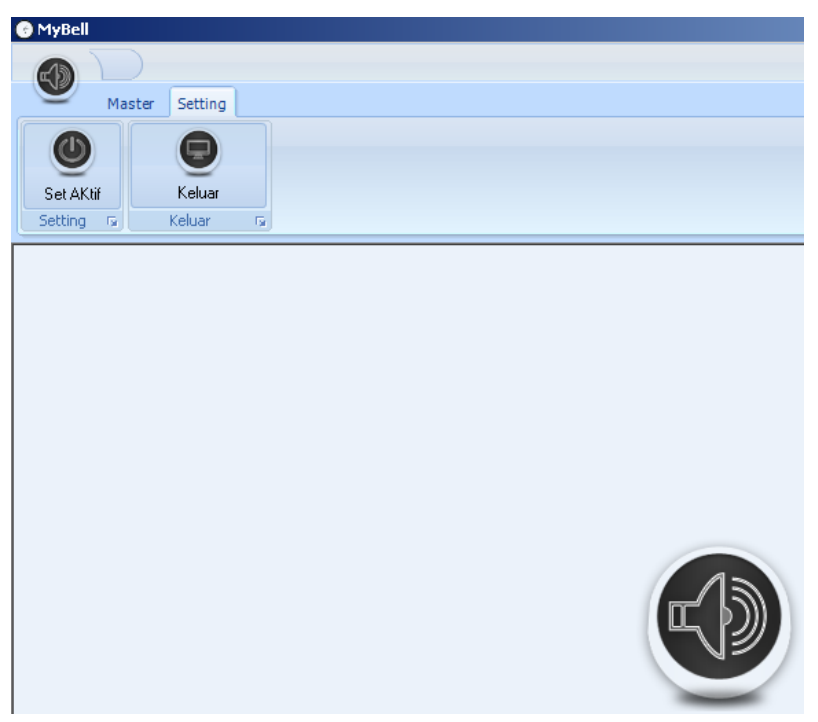

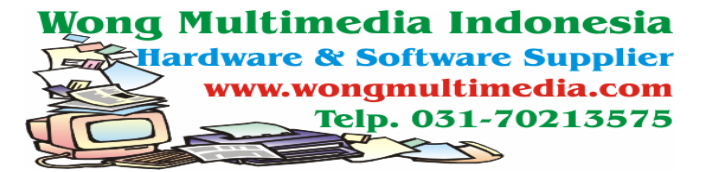

2. klik "set Aktif" dan pilih kategori :

| 📀 Set Bell Aktif 🛛 🔀       | 💿 Set Bell Aktif 🛛 🔀                                        |
|----------------------------|-------------------------------------------------------------|
| Set Bell Aktif             | Set Bell Aktif                                              |
|                            |                                                             |
| Bell Aktif :<br>Kategori : | Bell Aktif :<br>Kategori : <mark>Jam Pelajaran Biasa</mark> |
| Set Aktifkan Keluar        | Set Aktifkan Keluar                                         |

3. lalu tekan "set" dan "aktifkan"

|          | 1        |              |        |
|----------|----------|--------------|--------|
|          | Ę        | $\mathbb{D}$ |        |
|          |          |              |        |
| <b>1</b> | 1inimize | X            | Keluar |

4. Tekan "Minimize" Jam sudah aktif ditandai dengan adanya try icon di pojok kanan bawah

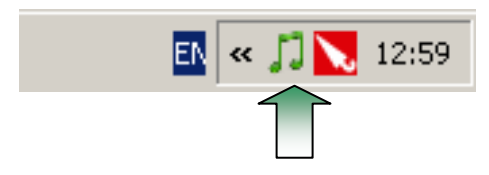

Untuk merubah setting jam dan bunyi Klik doubel Try Icon (lihat gambar) ini penting

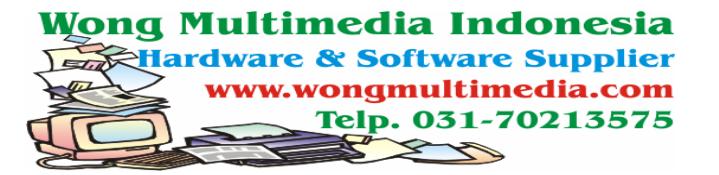

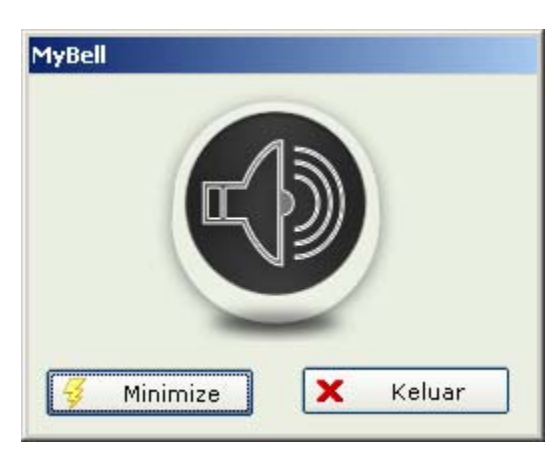

6. Baru lakukan langkah diatas (mensetting jam dan bunyi bel)

# JIKA ADA KESULITAN HUBUNGI E-MAIL KAMI DAN KIRMKAN APA

# KESULITANNYA NANTI KAMI AKAN MENYELESAIKANNYA

E-MAIL : cs@wongmultimedia.com